Как назначить домашнее задание и пригласить на занятие в ZOOM

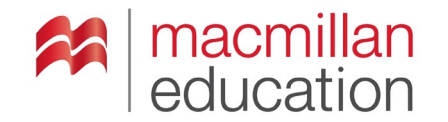

## Как отправить студентам задание и ссылку на онлайн-урок

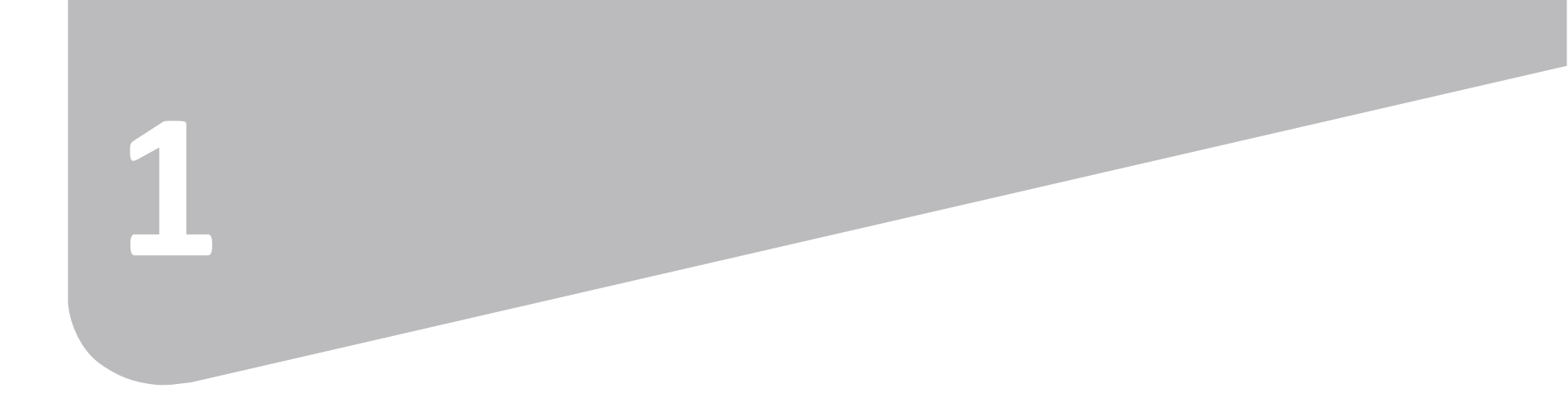

2

#### 2. Нажмите на **New Homework**

|                    | E Course<br>Language Hub El  |     |                         |   |
|--------------------|------------------------------|-----|-------------------------|---|
|                    | Book<br>Select Book          | s   | Homework + New Homework |   |
| 1. Выберите        | E Last Lesson                | >   | Active Homework         |   |
| кнопку<br>Homework | Teacher's<br>Resource Centre | e   | Quite a lot of the book |   |
|                    | Test Generator               | >   |                         |   |
|                    | ePlanner                     | >   | Juventus 11/10/2020     |   |
|                    | Classes                      | >   | Homework past due date  |   |
|                    | Homework                     | >   |                         |   |
|                    | OD Progress                  | >   | Unit 1 Unit 1 Unit 1    |   |
|                    | (?) Help                     | C , |                         |   |
|                    |                              |     |                         |   |
|                    | 2                            |     | LEANNING                | - |

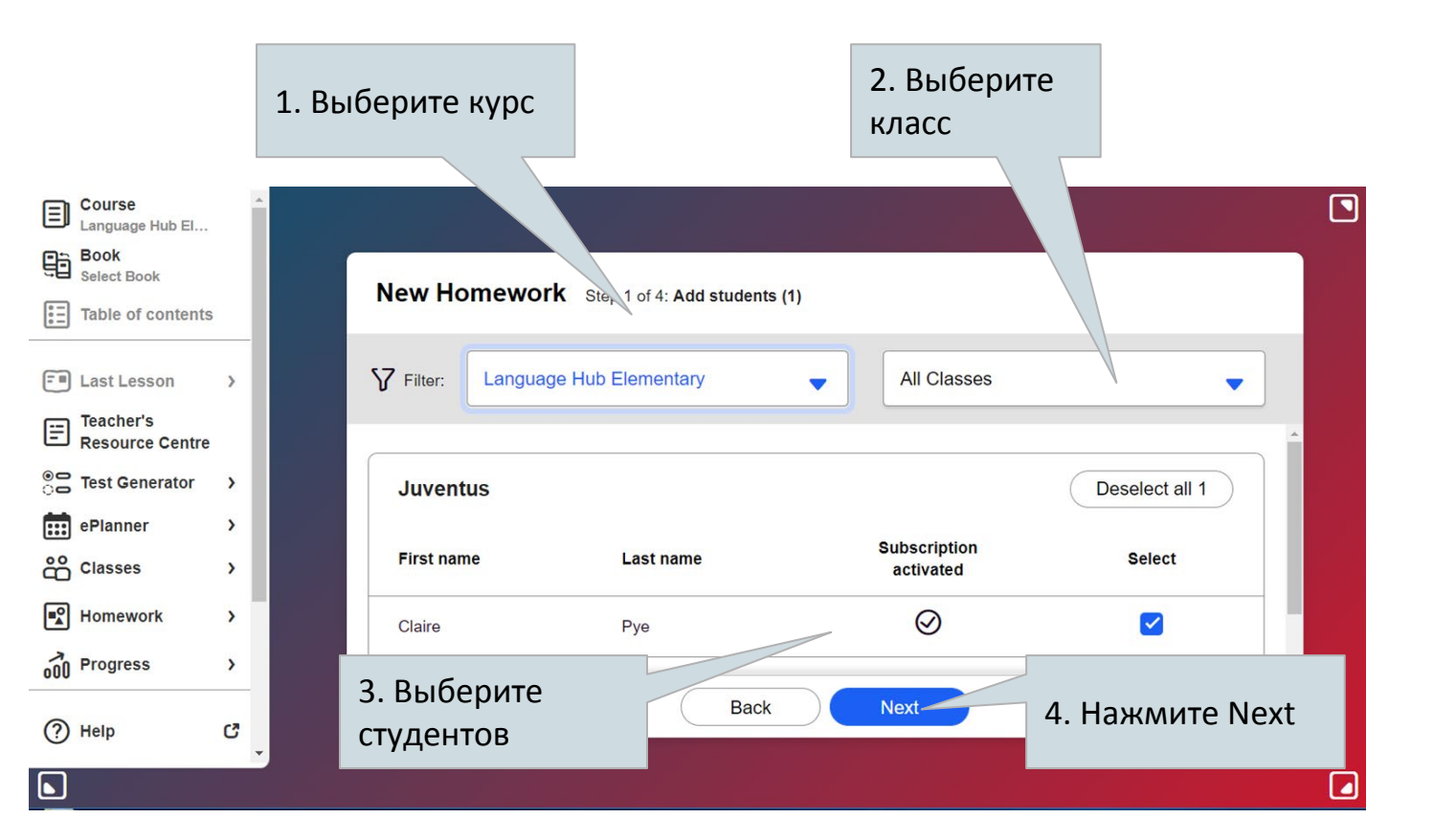

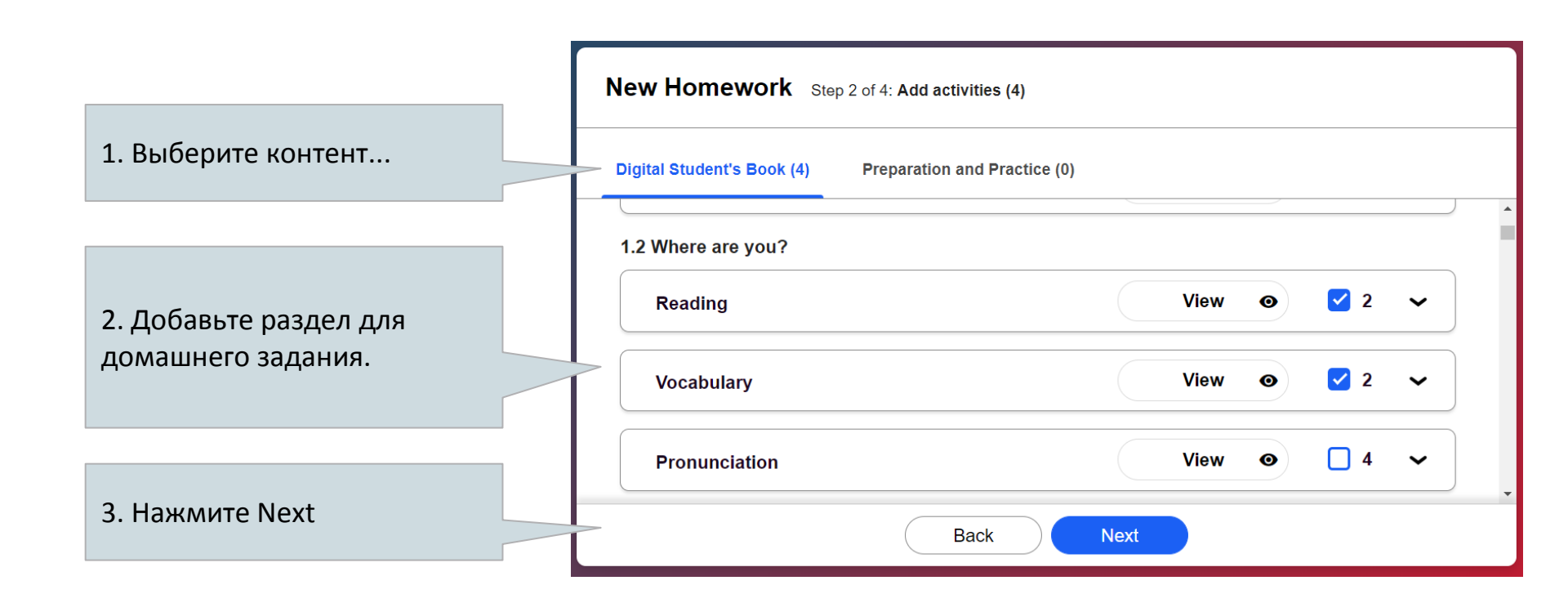

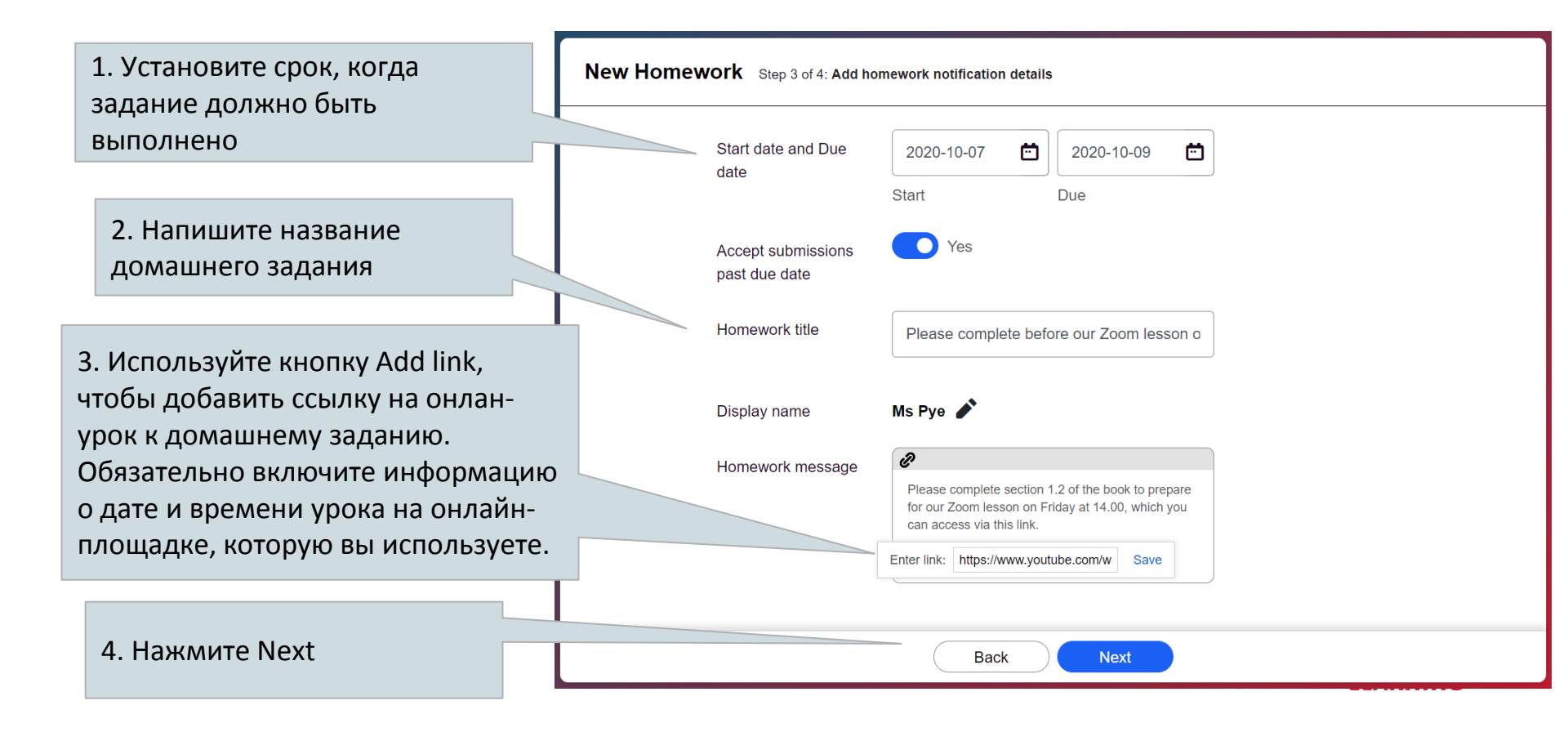

# Как студент получает домашнее задание с сообщением от преподавателя

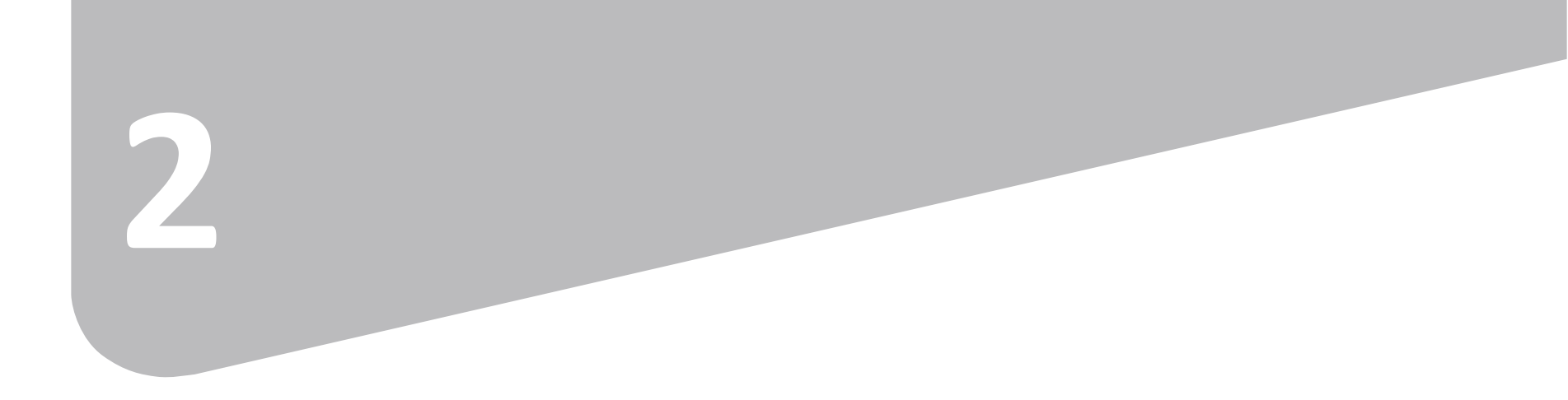

#### В приложении для студента

1. Студент открывает

приложение и нажимает на раздел Homework.

O Digital Student's Book O Preparation and Practice > Student's Resource Centre C � • 000 ... Courses Homework Challenge Progress More

Language Hub Elementary

8

ADVANCING LEARNING

### В приложении для студента

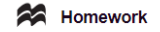

| To do Completed                                                   |             |
|-------------------------------------------------------------------|-------------|
| Due Wednesday, July 31<br>Unit 1                                  | >           |
| Due Wednesday, July 31<br>The Same But Different                  | >           |
| Due Wednesday, September 4<br>What's in your bag                  | >           |
| Due Thursday, September 5<br>Unit 1                               | >           |
| Friday, October 9<br>se complete before our Zoom lesson on Friday | >           |
| unday, October 11<br>lot of the book                              | >           |
|                                                                   |             |
| 1. Домашнее задание и                                             | •••<br>More |
| приглашение на урок появляется в                                  |             |
| приложении.                                                       |             |

#### Due Friday, October 9

Homework title Please complete before our Zoom lesson on Friday

Q Message from Ms Pye Use this link to access our Zoom lesson at 15.00 on Friday 9 October.

- 4 activities to do
- completed 0
- ∎ Language Hub Elementary

Digital Student's Book 1.2 Where are you? Reading 2 activities Digital Student's Book 1.2 Where are you? Start ∎ ዏ Courses Homework Challenge 3. Нажав на Start, студент переходит

к домашнему заданию.

2. Студент может перейти на указанную платформу для онлайн-урока, напрямую по ссылке из сообщения преподавателя.

> ••• More

> > ADVANCING

LEARNING

00